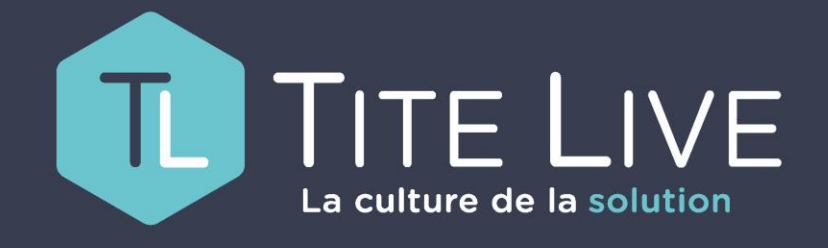

PRÉSENTE

www.titelive.com

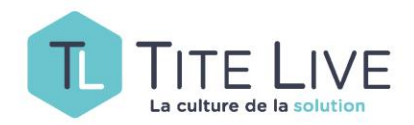

## **GESTION DES DISPONIBILITÉS**

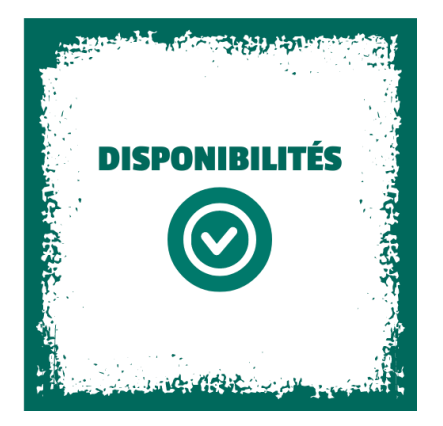

Comment choisir les informations affichées sur les articles en fonction de leurs statuts sur les bases de données de référence. Et décider s'ils sont « commandables » ou non.

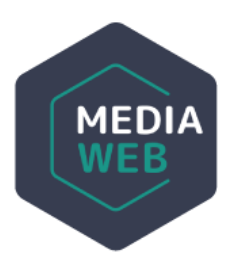

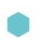

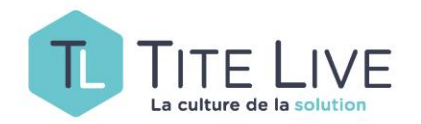

## Vous trouverez cette nouvelle fonctionnalité sous l'onglet Composant de la barre des tâches du back Office de votre CMS.

| Composants Traductions     | Ges | tion des disp | onibilités                                                                         |                                            |                |                 |        |
|----------------------------|-----|---------------|------------------------------------------------------------------------------------|--------------------------------------------|----------------|-----------------|--------|
|                            | Cod | de statut     | Libellé                                                                            | informations de disponibilité<br>affichées | Commandabilité | Texte du bouton |        |
| Mes pages                  | 1   |               | Annulé                                                                             |                                            | Non 👻          |                 | Sauver |
| Mes actualités             | 10  | Précommandes  | Pas encore disponible                                                              | à paraître                                 | Oui 👻          | Précommander    | Sauver |
| Mes événements             | 11  | Précommandes  | En attente de stock                                                                |                                            | Oui 👻          |                 | Sauver |
| Page d'accueil             | 12  | Précommandes  | Pas encore disponnible,impression à la demande<br>(Not yet available, will be POD) |                                            | Oui 👻          |                 | Sauver |
| Mes bannières              | 20  |               | Disponible                                                                         |                                            | Oui 🔹          |                 | Sauver |
| Editer le haut de page     | 21  |               | Disponible                                                                         |                                            | Oui 👻          |                 | Sauver |
| Editer le pied de page     | 22  |               | Sur commande                                                                       |                                            | Oui 👻          |                 | Sauver |
| Mes actions                | 23  |               | Impression à la demande (POD)                                                      |                                            | Non 👻          |                 | Sauver |
| Mes réseaux socieaux       | 30  |               | Temporairement indisponible                                                        |                                            | Oui 👻          |                 | Sauver |
| Coups de coeur             | 31  |               | En rupture de stock                                                                |                                            | Oui 👻          |                 | Sauver |
| Gestion des précommandes   | 32  |               | Réimpression                                                                       |                                            | Non 🔺          |                 | Sauver |
| Gestion des disponibilités | 33  |               | En attente de réédition                                                            |                                            | Non 👻          |                 | Sauver |
| CSS editor                 | 34  |               | Temporairement retirés de la vente                                                 |                                            | Non 👻          |                 |        |
| translations.faq           | 40  |               | Non disponible                                                                     |                                            | Oui 👻          | · · · · · ·     | MED    |

## www.titelive.com

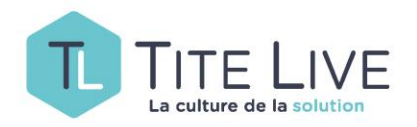

La page consacrée à la Gestion des Disponibilités est divisée en cinq colonnes. Les deux premières (Code statut & Libellé) proviennent de l'ONIX alimenté par les bases de référence (ce sont les informations que vous trouvez en consultant la disponibilité d'un article sur la BdL par exemple).

Pour bien comprendre, au cours de sa vie, un livre va passer par toute une série de codes de disponibilités (du « à paraître » à l' «épuisé » en passant par « disponible » voire « manquant »…). Ces informations de disponibilités sont mises à jour automatiquement tous les jours. C'est pourquoi un livre disponible aujourd'hui peut changer de statut demain et devenir épuisé.

Les trois colonnes suivantes sont configurables en fonction de vos choix. L'idée derrière cette fonctionnalité est de vous permettre de décider le statut affiché sur chaque article, d'en permettre ou non la commande et d'indiquer ce que l'on veut voir apparaître sur le bouton de mise en panier. Et ce, en fonction de chaque code/libellé de statut émanant des bases de référence.

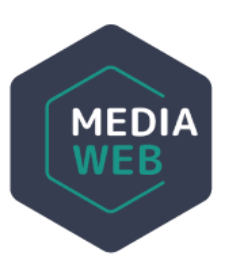

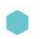

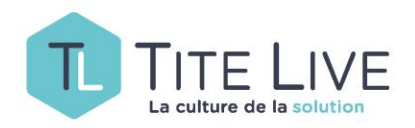

| Code statut     | Libellé               | informations de disponibilité<br>affichées |
|-----------------|-----------------------|--------------------------------------------|
| 1               | Annulé                |                                            |
| 10 Précommandes | Pas encore disponible | à paraître                                 |

Sur la troisième colonne, vous trouverez l'ensemble des champs dans lesquels vous pouvez indiquer le texte que vous voulez voir dans la fiche article.

Dans l'exemple ci-dessus, j'ai décidé que pour tous les articles dont le statut de disponibilité est 1/Pas encore disponible, je vais afficher à paraître sur mon site.

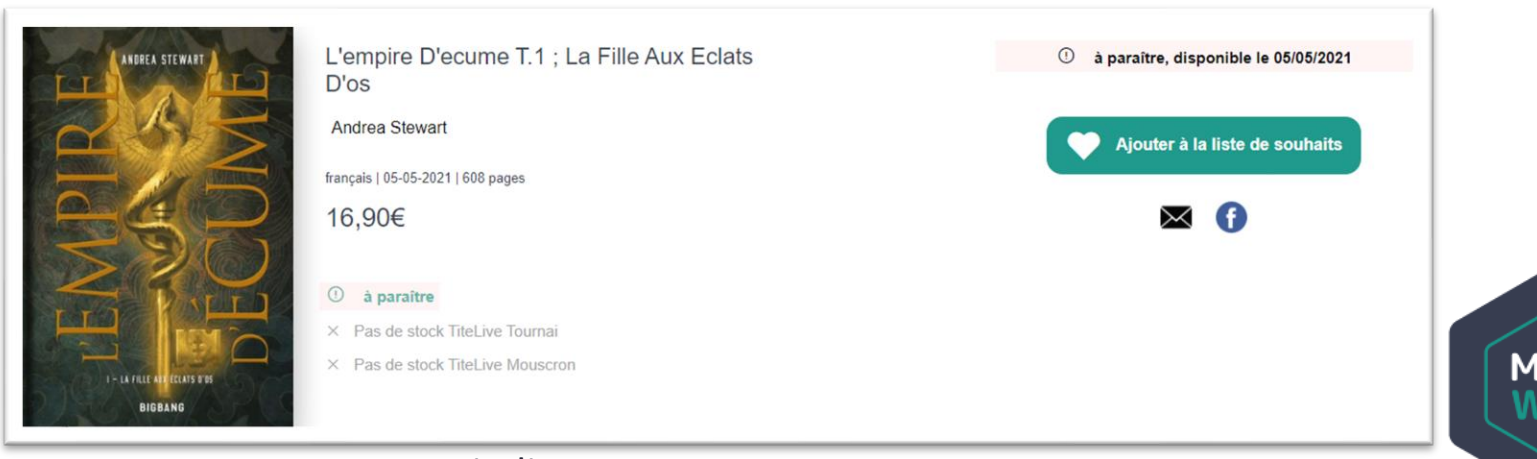

Notez que la fonctionnalité Précommandes, fait l'objet d'un mode d'emploi séparé !

www.titelive.com

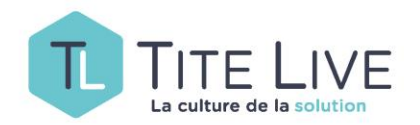

| Commandabilité | Texte du bouton |        |
|----------------|-----------------|--------|
| Non -          |                 | Sauver |
| Oui 🝷          | Précommander    | Sauver |

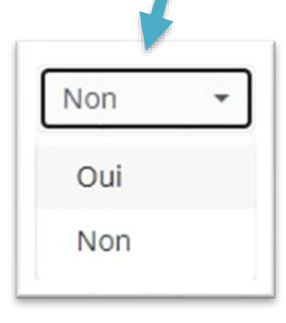

La colonne **Commandabilité** vous permet de choisir si oui ou non vous activez le bouton de mise en panier.

Sur OUI le bouton est visible et cliquable et vous pouvez le personnaliser en indiquant le texte qu'il doit contenir en remplissant le champ **Texte de bouton**.

Sur NON, pas de bouton de mise en panier et donc inutile de remplir le champ Texte de bouton.

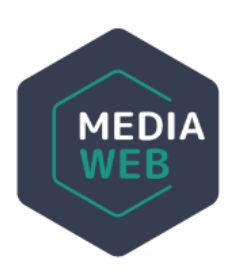

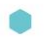

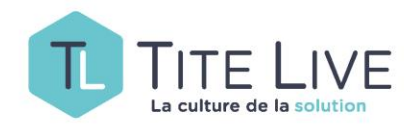

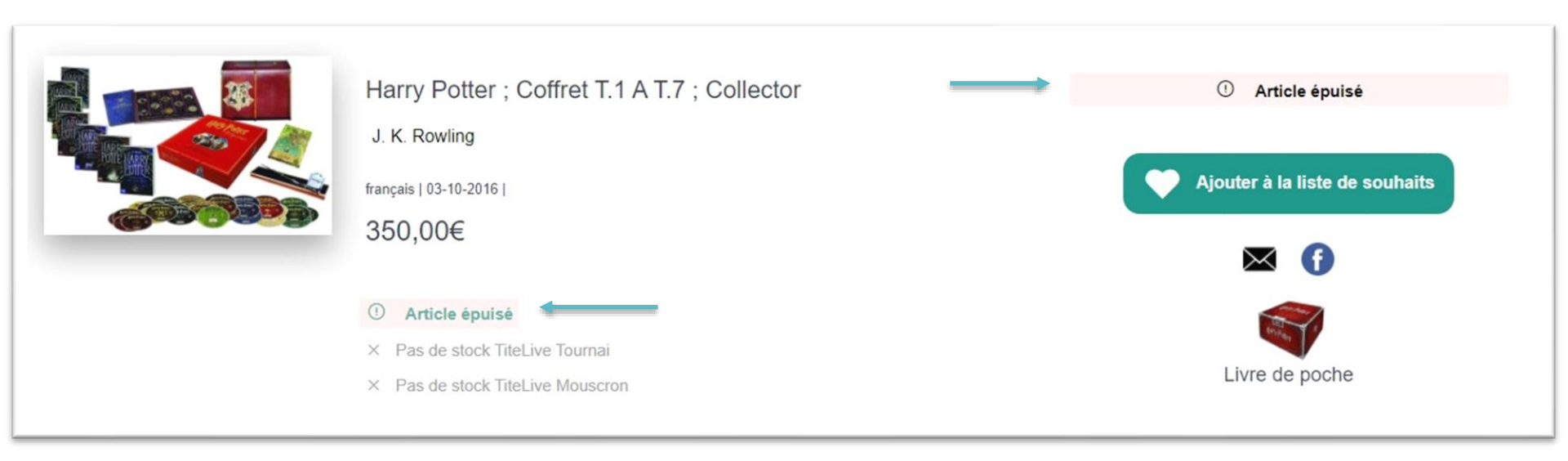

Dans cet exemple, en paramétrant le code 51 avec l'affichage de « Article épuisé» et le bouton **Commandabilité** sur NON, on obtient ce résultat.

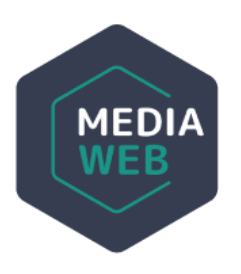

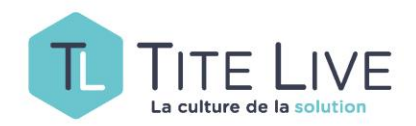

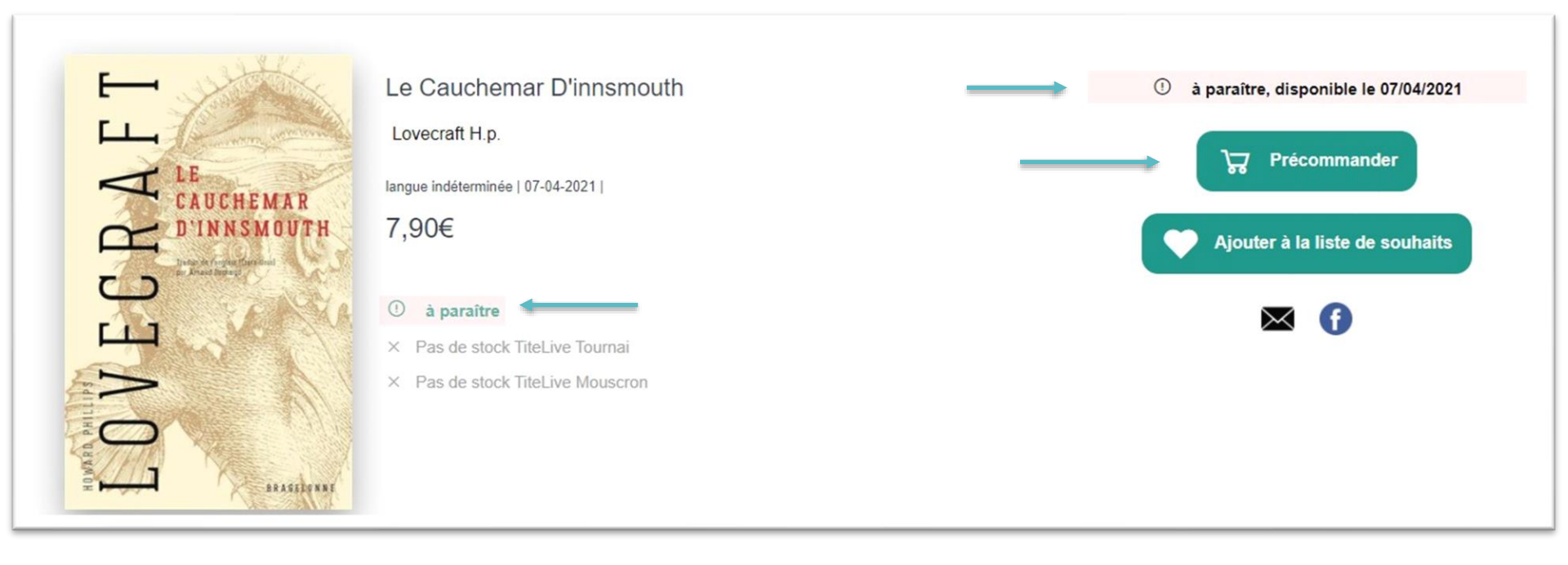

Voici ce que ça peut donner en paramétrant le code 10 avec l'affichage de « à paraître », le bouton **Commandabilité** sur OUI personnalisé avec « Précommander » (pour peu que la **Précommandabilité** ait été activée).

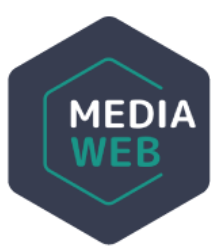

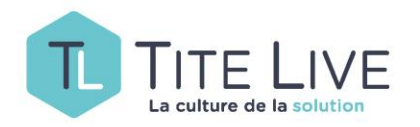

- Pour vous aider à vous approprier cette fonctionnalité, nous avons créé un tableau reprenant une configuration de base que nous jugeons pertinente. Elle est à votre disposition dans le Wiki MediaWeb de votre espace client sous la rubrique Gestion des Disponibilités.
- Si vous désirez en apprendre plus sur les codes de l'ONIX et leurs significations, nous vous suggérons de suivre le lien suivant : <u>https://ns.editeur.org/onix/fr/65</u> En cliquant sur l'astérisque, vous afficherez les notes sur chaque code.

| iste | Code | Libellé                                                                                                    | ? |                                                        |
|------|------|----------------------------------------------------------------------------------------------------|---|--------------------------------------------------------|
| 5    |      | Code Disponibilité de produit<br>Utiliser avec <productavailability> <j396></j396></productavailability>                                                                                                    | * |                                                        |
| 5    | 01   | Annulé                                                                                                    | * |                                                        |
| 5    | 09   | Pas encore disponible, reporté sans date                                                                                                    | * |                                                        |
| 5    | 10   | Pas encore disponible                                                                                                    | * |                                                        |
| 5    | 11   | En attente de stock<br>Pas encore disponible, mais fera partie d'un stock une fois<br>disponible (nécessite une date prévisionnelle, soit dans<br><expectedshipdate> (Onix 2.1) ou <supplydate> avec<br/><supplydaterole> code 08 (Onix 3.0) sauf circonstances<br/>exceptionnelles où aucune date n'est connue). Utilisé notamment<br/>pour les livres étrangers qui ont été publiés dans le pays d'origine,<br/>mais qui ne sont pas encore parvenus dans le pays d'importation</supplydaterole></supplydate></expectedshipdate> | * | Cliquer pour afficher ou masquer les notes sur le code |

15/03/2021